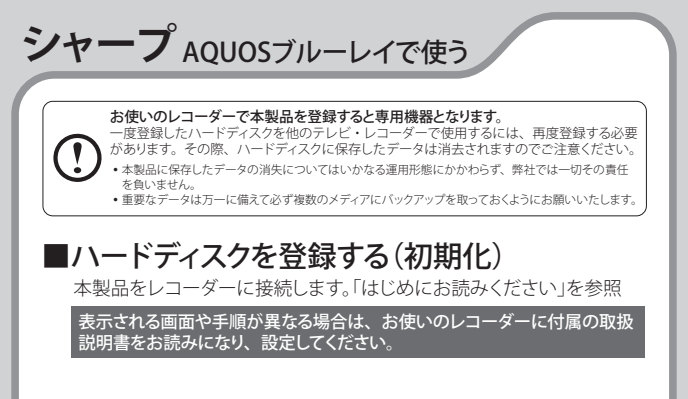

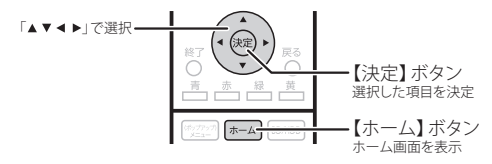

※テレビの「入力切換」でレコーダーを接続している外部入力に 切り換えてください。

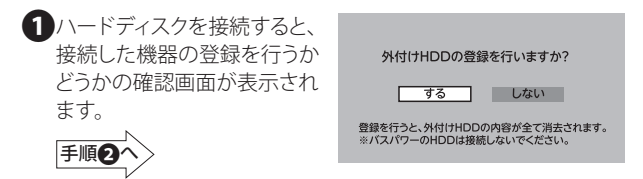

注)機器によっては確認画面が表示しないものもあります。確認画面が 表示しない機器の場合、または表示した確認画面を閉じてしまった 場合は、次の手順にてホーム画面から[増設HDDかんたん登録]を 選択します。

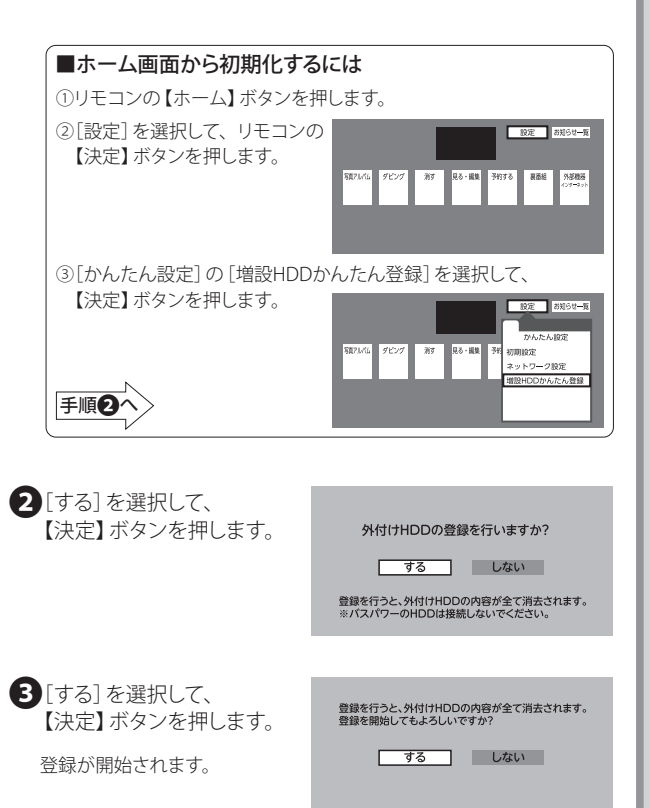

●登録中は、絶対にUSBケーブルを抜いたりレコーダーや ハードディスクの電源を切らないでください。故障の原因に なります。 4 登録完了の画面が表示されれば、ハードディスクの登録は 完了です。

【決定】ボタンを押します。

外付けHDDの登録が完了しました。

5HDDの名称を変更するかどうかの確認画面が表示されます。 表示されている名称\*でよければ[しない]を選択して、

【決定】ボタンを押します。 ※「\*\*\*はお使いのハードディスクによって

名称が異なります。

名前を変更する場合は[する]を 選択し、レコーダーに付属の取扱 説明書を見ながら名前を設定し てください。

| 登録した外付けHDDの名称を変更しますか?<br>[現在の設定]<br>ハードディスク名 |     |
|----------------------------------------------|-----|
| する                                           | しない |

これでハードディスクに録画する準備ができました。 以降は「シャープ製BDレコーダー AQUOSブルーレイ」に付属の 取扱説明書をお読みになり、録画してください。

## ■ハードディスクを取り外す

ハードディスクを取り外すときは、ホームメニュー→[設定]→「ディスク 管理」の「外付けHDD」メニューより「取り外し」を実行してください。 「外付けHDDを取り外しました」と表示されたら、レコーダーからUSB ケーブルを抜き、取り外してください。